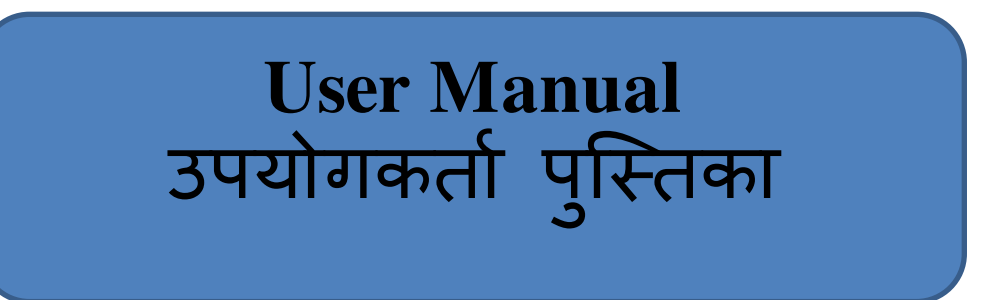

Online Application for permission of use of agricultural Land for non agricultural purpose and allotment ,90-A)RULES, 2012.

कृषि भूमि को गैर कृषि उद्देश्य हेतु उपयोग करने के लिए ऑनलाइन आवेदन

Instructions for fill Online Application ऑनलाइन आवेदन भरने के निर्देश

## Open web page https://sso.rajasthan.gov.in/signin\_वेबपेज खोलें

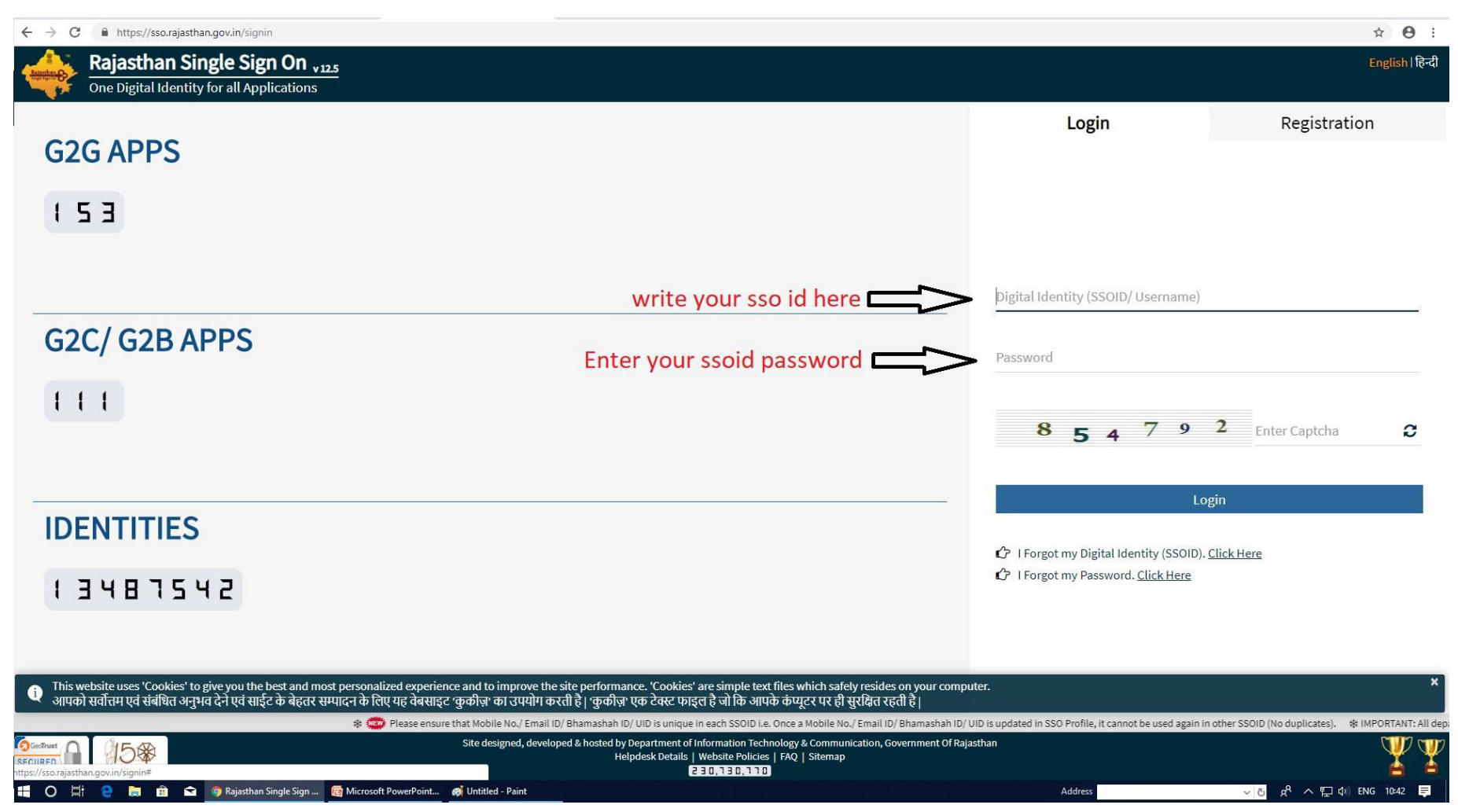

Enter your sso id and password. Enter captcha from given image. Then click on Login अपना एसएसओ आईडी और पासवर्ड डाले. दी गयी इमेज से कैप्चा दर्ज करे उसके बाद लॉगिन पर क्लिक करें.

#### After login click on Citizen apps (G2C) / लॉगिन के बाद सिटीजन एप्स (G2C) पर क्लिक करें

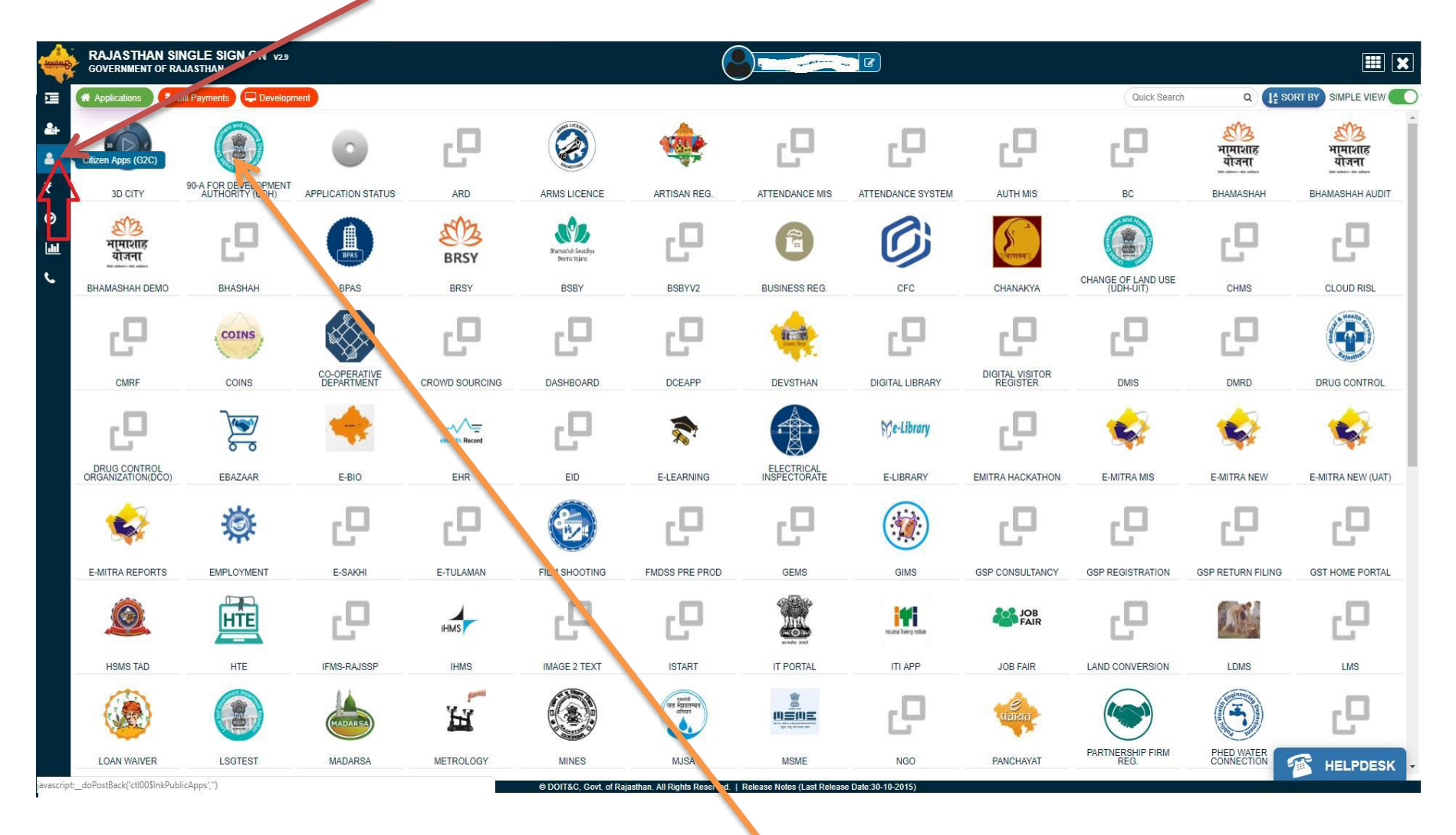

Click on "90-A FOR DEVELOPMENT AUTHORITY (UDH)"/ पर क्लिक करें

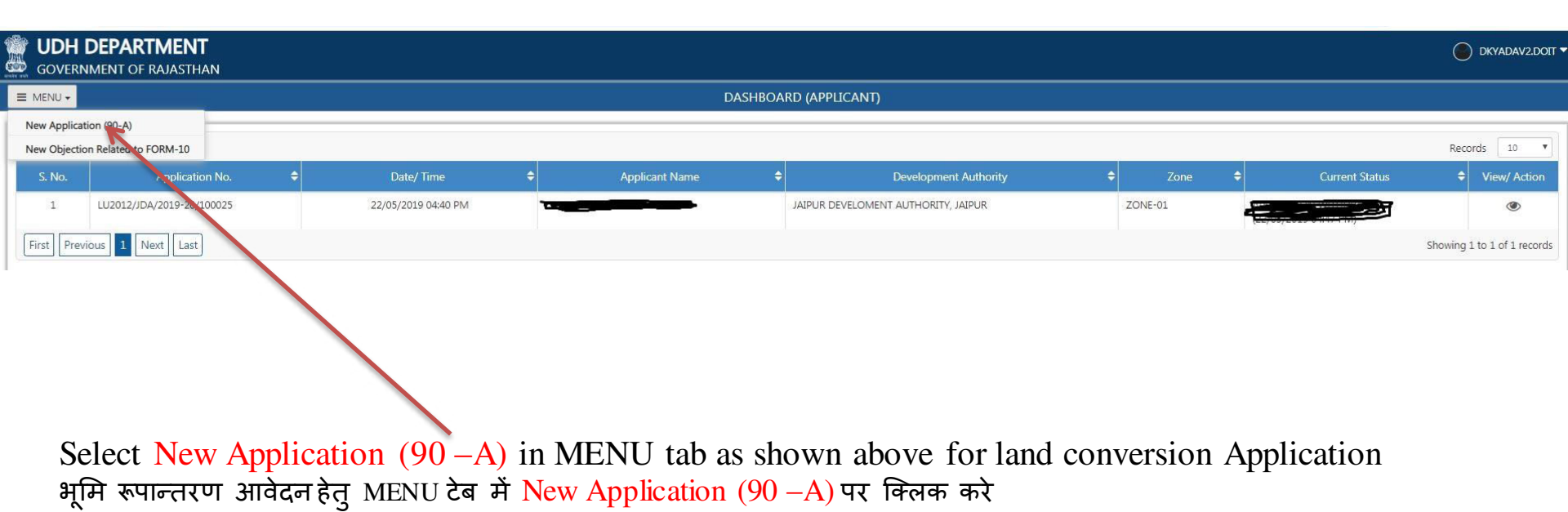

| GOVERNMENT OF RAJASTHAN                                                                                                    |  |
|----------------------------------------------------------------------------------------------------|--|
| E MENU  A Dashboard / New Application (90-A)                                                                                                    |  |
| Application for permission of use of Agricultural Land for Non-Agricultural Purposes and Allotment (90-A)                                                                                                    |  |
| Addhar No/ अपार संखा<br>Applicant Aadhar No/ अपिर भी आपर संखा<br>Mobile Number/ मोवाइस नंबर<br>Enter 10 Digit Mobile Number<br>THROUGH OTP SEND AT YOUR MOBILE<br>SITEIT नंबर दर्ज करें और अपने मोबाइल पर इस OTP भेज कर VALIDATE करे |  |
| Note- Mobile number is necessary for validation wheater it is connected with aadhar or not .<br>नोट- मोबाइल नंबर वैधता के लिए आवश्यक है चाहे यह आधार के साथ जुड़ा हुआ है या नहीं                                                     |  |

## Part A APPLICANT Details./ आवेदक का विवरण :-

| Select Develop                                                                                                    | oment Authority/वि                                                                                                    | कास प्राधिकरण                                                                              | ा का चयन व                       | <sup>त्रें</sup> Select Zone                                                                                                    | /ज़ोन का चयन करें           |                                                                                            |
|----------------------------------------------------------------------------------------------------|----------------------------------------------------------------------------------------------------|--------------------------------------------------------------------------------------------|----------------------------------|----------------------------------------------------------------------------------------------------|-----------------------------|--------------------------------------------------------------------------------------------|
| UDH DEPARTMENT                                                                                                    |                                                                                                    |                                                                                            |                                  |                                                                                                    |                             | 0                                                                                          |
| 1ENU - 🏫 Dashboard / New Applicatio                                                                                                    | yn (907 j)                                                                                                    |                                                                                            |                                  |                                                                                                    |                             |                                                                                            |
|                                                                                                    |                                                                                                    | Application for permission                                                                 | on of use of Agricultura         | Land for Non-Agricultural Purposes and Allotm                                                                                                    | nt (90-A)                   |                                                                                            |
| Applicant<br>Details                                                                                                    | Applied<br>Land Details                                                                                                    |                                                                                            | Land Area<br>Calculation         | Other Land<br>Details                                                                                                    | Enclosures<br>(Attachments) | Declaration                                                                                |
| (A) Applicant Details/ ও বিকে কা বিবং<br>evelopment Authority/ ি চাম प्राधिकरण<br>JAIPUR DEVELOME T AUTHORITY, JAIPUR<br>                                                                                                    | ण<br>१/ जयपुर विकास प्राधिकरण, जयपुर                                                                                                    |                                                                                            |                                  | Zone/ ज़ोन *<br>ZONE (PRN-NORTH-01)/ जोन (पीआरएन-नॉर्थ-०१)                                                                                                    |                             |                                                                                            |
| AJMER DEVELOPMENT AUTHORITY/ अज                                                                                                    | मेर विकास प्राधिकरण, अजमेर<br>IR/ जयपर विकास प्राधिकरण, जयपर                                                                                                    |                                                                                            |                                  | Full Address/                                                                                                    | पूरा पता *                  | Photo/ फोटो (JPG/ JPEG/ PNG/                                                               |
| JAIMER DEVELOPMENT AUTHORITY, 344<br>JAIMER DEVELOPMENT AUTHORITY, 341PU<br>JODHPUR DEVELOPMENT AUTHORITY, 3<br>UIT ALWARY नगर विकेमस न्यास, अलवर<br>Name (English)                                                                                                    | मेर विकास प्राधिकरण, अजमेर<br>IR/ जयपुर विकास प्राधिकरण, जयपुर<br>बोधपुर विकास प्राधिकरण, जोधपुर<br>Father/Husband Name (English)                                | <ul> <li>тичьс) 3×3</li> <li>селилі с/ ті€ат</li> </ul>                                    | Caste (English)                  | Full Address/                                                                                                    | पूरा भता •                  | Photo/ फोटो (JPG/ JPEG/ PNG/<br>BMP Max Size- 50 KB) +<br>Choose File                      |
| AIMER DEVELOPMENT AUTHORITY / अज<br>JAIPER DEVELOPMENT AUTHORITY, JAIP<br>JODHPUR DEVELOPMENT AUTHORITY /<br>UIT ALWAR नगर विकास न्यास, अलवर<br>Name (English)<br>नाम (हिन्दी)                                                                                                    | मेर विकास प्राधिकरण, अजमेर<br>IFV जयपुर विकास प्राधिकरण, जयपुर<br>जोधपुर विकास प्राधिकरण, जोधपुर<br>Father/Husband Name (English)<br>पिता/पति का नाम (हिन्दी)    |                                                                                            | Caste (English)<br>जाति (हिन्दी) | Full Address/<br>Full Address (English)<br>पूरा पता (हिन्दी)                                                                                                    | पूरा पता •                  | Photo/ ਧੀਟੀ (JPG/ JPEG/ PNG/<br>BMP Max Size- 50 KB) <sup>+</sup><br>Choose File<br>Upload |
| AJMER DEVELOPMENT AUTHORITY/ अज<br>JAIPUR DEVELOPMENT AUTHORITY/ अज<br>JODHPUR DEVELOPMENT AUTHORITY/<br>JODHPUR DEVELOPMENT AUTHORITY/<br>UIT ALWAR/ गगर विकास यास, अरखर<br>Name (English)<br>नाम (हिन्दी)<br>ate/ राज्य                                                                              | मेर विकास प्राधिकरण, अजमेर<br>IRV जयपुर विकास प्राधिकरण, जयपुर<br>त्रोधपुर विकास प्राधिकरण, जोधपुर<br>Father/Husband Name (English)<br>(पिता/पति का नाम (हिन्दी) |                                                                                            | Caste (English)<br>আনি (हিन्दी)  | Full Address/<br>Full Address (English)<br>पूरा पता (हिन्दी)<br>District/ जिला *                                                                                                    | पूरा मता *                  | Photo/ ᠮᠯᠯᡄᠯ (JPG/ JPEG/ PNG/<br>BMP Max Size- 50 KB) *<br>Choose File<br>Upload           |
| AJMER DEVELOPMENT AUTHORITY/ अज<br>JAIPUR DEVELOPMENT AUTHORITY/ अज<br>JODHPUR DEVELOPMENT AUTHORITY/<br>UIT ALWAR/ भारति कार्यसार<br>Name (English)<br>नाम (हिन्दी)<br>वte/ राज्य<br>RAJASTHAN<br>ehsil/ तहसील *                                                                                      | मेर विकास प्राधिकरण, अजमेर<br>IFX जयपुर विकास प्राधिकरण, जयपुर<br>गोधपुर विकास प्राधिकरण, जोधपुर<br>Father/Husband Name (English)<br>पिता/पति का नाम (हिन्दी)    | <ul> <li>■ FEMALE/ महिला</li> <li>■ TRANSGENDER/ ट्रांसजेंडर</li> </ul>                    | Caste (English)<br>जाति (हिन्दी) | Full Address (English)         पूरा पता (हिन्दी)         Ustrict/ जिला *        SELECT         Urban/ Rural/ शहरी/ ग्रामीण         • Urban/ शहरी © Rural/ ग्रामीण                                                     | पूरा पता •                  | Photo/ '타리 (JPG/ JPEG/ PNG/<br>BMP Max Size- 50 KB) •<br>Choose File<br>Upload<br>Add More |
| AMER DEVELOPMENT AUTHORITY, अज<br>JAIRER DEVELOPMENT AUTHORITY, अज<br>JODHPUR DEVELOPMENT AUTHORITY, JAIR<br>JODHPUR DEVELOPMENT AUTHORITY,<br>UIT ALWAR, नगर विकास न्यास, अलवर<br>Name (English)<br>नाम (हिन्दी)<br>नाम (हिन्दी)<br>विद्यार्थ क्योंक<br>SELECT<br>ity/ Block/ याहर/ ब्लॉक •<br>SELECT | मेर विकास प्राधिकरण, अजमेर<br>IFX जयपुर विकास प्राधिकरण, जयपुर<br>गोधपुर विकास प्राधिकरण, जोधपुर<br>Father/Husband Name (English)<br>पिता/पति का नाम (हिन्दी)    | <ul> <li>MALLY ग्रुरेग</li> <li>FEMALL/ महिता</li> <li>TRANSGENDER/ ट्रांसजेंडर</li> </ul> | Caste (English)<br>जाति (हिन्दी) | Full Address/<br>Full Address (English)<br>पूरा पता (हिन्दी)<br>District/ जिला *<br>•SELECT<br>Urban/ Rural/ यहरी/ ग्रामीण<br>• Urban/ यहरी © Rural/ ग्रामीण<br>Ward No/ Gram Panchayat/ वार्ड संख्या/ ग्राम पंचायत * | पूरा मता •                  | Photo/ '타리 (JPG/ JPEG/ PNG/<br>BMP Max Size- 50 KB) •<br>Choose File<br>Upload<br>Add More |

| Er<br>आ                             | nter Applican r<br>वेदक नाम और                    | name and all per<br>सभी व्यक्तिगत वि                    | rsonal details<br>वरण दर्ज करें              |                              | Enter applicant''s full Address<br>आवेदक का पूरा पता दर्ज करें Upload Photo of applicant<br>आवेदक की फोटो अपलोड करें |
|-------------------------------------|---------------------------------------------------|---------------------------------------------------------|----------------------------------------------|------------------------------|----------------------------------------------------------------------------------------------------|
|                                     | t Authority/ विकास प्र धिकरण *                    | पर तिकास पाधिकरण जयपर                                   |                                              |                              | Zone/ जोन *<br>7 (DNF (PRN-N)ORTH-01) ( जोन (प्रीपारणन-नॉर्थ- ०१)                                                    |
| S. No./<br>क सं                     | Name/ न म •                                       | Father's/ Husband Name/<br>पिता/ पति का नाम •           | Gender/ रि•े+                                | Caste/ जाति *                | Full Address/ पूरा पता • Photo/ पंगे में (JPG/ JPEG/ PNG/<br>BMP Mai, Size- SD (R) •                                 |
| 1.                                  | Name (English)                                    | Father/Husband Name (English)                           | MALE/ पुरुष     FEMALE/ महिला                | Caste (English)              | Full Address (English)                                                                                               |
|                                     | नाम (हिन्दी)                                      | पिता/पति का नाम (हिन्दी)                                | <ul> <li>TRANSGENDER/ ट्रांसजेंडर</li> </ul> | जाति (हिन्दी)                | पूरा पता (हिन्दी)                                                                                                    |
|                                     |                                                   |                                                         |                                              |                              | Add More                                                                                                    |
| <b>tate/ राज्य</b><br>RAJASTHA      | an .                                              |                                                         |                                              |                              | District/ जिला *                                                                                                    |
| <mark>ehsil/ तहसी</mark><br>SELECT- | ल <b>*</b><br>-                                   |                                                         | 1                                            |                              | Urban/ Rural/ श्राहरी/ ग्रामीण<br>▼ Urban/ शहरी ◎ Rural/ ग्रामीण                                                     |
| ity/ Block/<br>SELECT-              | शहर/ ब्लॉक *<br>-                                 |                                                         |                                              |                              | Ward No./ Gram Panchayat/ वार्ड संख्या/ ग्राम पंचायत *                                                               |
| 10bile Num<br>807863767             | ber/ मोवाइल नंबर *<br>72                          |                                                         |                                              |                              | Email-ID/ ई-मेल आईडी<br>ई-मेल दर्ज करें                                                                              |
|                                     |                                                   |                                                         |                                              | Save                         | e Applicant Details                                                                                                  |
|                                     |                                                   | /                                                       |                                              |                              | Next                                                                                                    |
|                                     |                                                   |                                                         |                                              |                              |                                                                                                    |
| Se<br>आ                             | elect applicant'<br>and fill o<br>वेदक के राज्य / | 's state/district/te<br>other details<br>जिले / तहसील क | hsil                                         | tor complet                  | a fill Applicant datails aliak on save applicant datails and after                                                   |
| 41                                  | זיז איז איז איז איז איז                           | יא ואאזיו ס                                             | it o                                         | click on Ney                 | t                                                                                                    |
|                                     |                                                   |                                                         | आवे<br>पर                                    | वेदक विवरण पूर<br>क्लिक करें | ा भरने के बाद save applicant details क्लिक करें और उसके बाद Next                                                     |

# After Save applied land details a Ref. no will be generate applied land details के बाद एक Ref. no generate होगा

| _               |                                                                 |                             |                               |               | Application for permission of | of Agricultural Land for Non-Agricultural Purposes and Allotment (90-A)                                                                                                    | <br>                     |
|-----------------|-----------------------------------------------------------------|-----------------------------|-------------------------------|---------------|-------------------------------|----------------------------------------------------------------------------------------------------|--------------------------|
|                 | -0                                                              |                             |                               |               |                               |                                                                                                    | ()                       |
|                 | Applicant<br>Details                                            |                             |                               |               |                               |                                                                                                    |                          |
| 4) App          | licant Details/ आवेदक का विवरण                                  |                             |                               |               |                               |                                                                                                    |                          |
| opmen<br>PUR DE | t Authority/ विकास प्राधिकरण •<br>VELOMENT AUTHORITY, JAIPUR/ ज | गपुर विकास प्राधिकरण, जयपुर |                               |               |                               | Zone/ जीन<br>ZONE (f. N-NORTH-01)/ जोन (प्रीआरएन-नॉर्थ-०१)                                                                                                    |                          |
| Nov             | Named State                                                     | Extended Manual             | Condext Films                 | Course ( STER |                               | Evil Address/ TET TEL                                                                                                    | news/mmthune/ince/ince/  |
| बच्च,<br>सं,    | Name 904                                                        | पिता/ पति का नाम            | Gendery (CH                   | Caster winti  |                               | Fair Addressy Agri Har                                                                                                    | <br>BMP Max Size- S0 KB) |
|                 | DHARME                                                          | ABC                         | MALE/ पुरुष     FEMALE/ महिला | YADAV         | GSFDGSDGFDGFSDGSFGDSFGD       |                                                                                                    | Choose File              |
|                 | ्रम                                                             | प्रम                        |                               | यादव          | गलकडगसङ्घ उगकसङगसकगडसप        |                                                                                                    | Upload                   |
|                 |                                                                 |                             |                               |               |                               |                                                                                                    | Add Mor                  |
| राज्य           |                                                                 |                             |                               |               |                               | Jert                                                                                                    |                          |
| STHA            | N                                                               |                             |                               |               |                               | Applicant Details saved successfully vide Ref. No<br>NOTPROCESS2012/JDA/100086./ आर्वेद्रक का                                                                                                    |                          |
| तहसी            | त *                                                             |                             |                               |               |                               | वेवरण सफलतायूर्वक सेव हो गया है। संदर्भ संख्या-<br>NOTPROCESS2012/JDA/100086                                                                                                    |                          |
| UR              |                                                                 |                             |                               |               |                               | V STATU                                                                                                    |                          |
| हर •            |                                                                 |                             |                               |               |                               | Сок                                                                                                    |                          |
| him             |                                                                 |                             |                               |               |                               | for a line of the second second |                          |
| e ixuni         | a                                                               |                             |                               |               |                               | हातवान् 127 ह-मरा आहत।<br>इ.सम राज करे                                                                                                    |                          |

## Part B:- Applied land details /आवेदित भूमि का विवरण

## Select Appplied land purpose

आवेदित भूमि का उपयोग का चयन करे

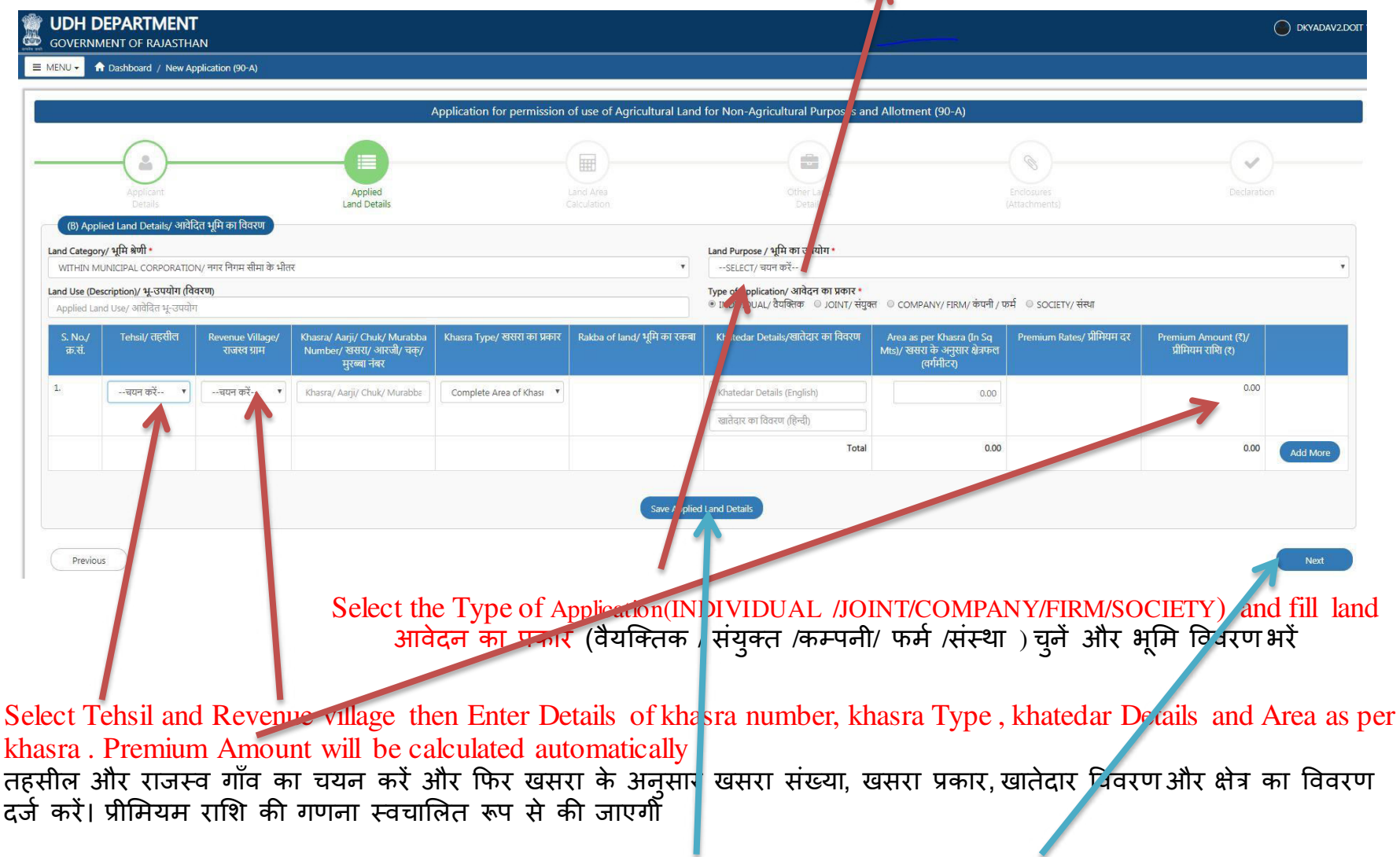

Save applied land details and then click on Next Save applied land details और फिर Next पर क्लिक करें

### Part C:- Land Area Calculation / भूमि क्षेत्र की गणना

Select Type (Single Patta or Scheme Layout Plan) and fill Details of Calculation of total plotarea is as per sheet. (एकल पट्टा या योजना लेआउट) प्रकार का चयन करे और कुल भूखंड क्षेत्र की गणना का विवरण शीट के अनुसार भरें।

| PH DEPARTMENT                                     |                                                                                                    |                                                                                                    |                                                           |                                                      |                                       |
|---------------------------------------------------|----------------------------------------------------------------------------------------------------|----------------------------------------------------------------------------------------------------|-----------------------------------------------------------|------------------------------------------------------|---------------------------------------|
| <ul> <li>Dashboard / New Application (</li> </ul> | 90-A)                                                                                                    |                                                                                                    |                                                           |                                                      |                                       |
|                                                   | Apr                                                                                                    | plication for permission of use of Agricultural Lan                                                                                                    | d for Non-Agricultural Purposes and Allotm                | ent (90-A)                                           |                                       |
|                                                   |                                                                                                    |                                                                                                    |                                                           |                                                      |                                       |
|                                                   |                                                                                                    |                                                                                                    |                                                           |                                                      |                                       |
|                                                   |                                                                                                    |                                                                                                    |                                                           |                                                      | $\odot$                               |
|                                                   | Applied<br>Land Details                                                                                                    | Land Area<br>Calculation                                                                                                    |                                                           |                                                      |                                       |
| Land Area Calculation/ भूमि क्षेत्र की गा         | -fT                                                                                                    |                                                                                                    |                                                           |                                                      |                                       |
| e Patta/ एकल पट्टा 💿 Scheme Layor . Pl            | lan/ योजना लेआउट<br>sheet/ कल भखंड क्षेत्र की गणना का विवरण श्रीट के अनस                                                                                                    | गर                                                                                                    |                                                           |                                                      |                                       |
| ०./ क्र.सं.                                       |                                                                                                    | Particulars/ विवरण                                                                                                    |                                                           |                                                      | Area (Sq. mt.)/ क्षेत्रफल (वर्ग मीटर) |
| 1. Total Area/ কুল এস                             |                                                                                                    |                                                                                                    |                                                           |                                                      | 0.0                                   |
| 2. Area under sector road/ma                      | ster plan road/ highway, etc.( surrender deed shall be                                                                                                    | taken from the applicant)/ सेक्टर रोड / मास्टर प्लान रोड / हाईवे, अ                                                                                                    | दि के तहत क्षेत्र (आवेदक से आत्मसमर्पण विलेख लिया जाएगा ) |                                                      | 0.0                                   |
| 3. Eacility Area of sector/mast                   | ter plan @ 5% (if applicable) ( surrender deed shall be                                                                                                    | taken from the applicant)/ सेक्टर / मास्टर छान की मतिशा क्षेत्र क व्य                                                                                                    | % (यदि लाग हो) (आवेदक से आत्मसमर्पण लिया (नाणग)           |                                                      |                                       |
|                                                   | provide a start of the second start of the start of the s | and a set of the set of the set o | (                                                         |                                                      | 0.0                                   |
|                                                   |                                                                                                    |                                                                                                    |                                                           | Net Plot Area/ কুল प्लॉट क्षेत्रफ                    | ল 0.0                                 |
| Applicant Fill<br>of sector/mas                   | l Details:-Total Area<br>ster plan ( surrender                                                                                                    | a , Area under sector ro<br>deed shall be taken fro                                                                                                    | oad/master plan road<br>om the applicant).                | /highway, etc And F                                  | Facility Area                         |
| Note:- Area (                                     | in Sq. mt.)                                                                                                    |                                                                                                    |                                                           |                                                      |                                       |
| आवदक विवरण                                        | िभरे:- कुल क्षेत्र, सेक्टर                                                                                                    | र रोड / मास्टर प्लान रोड                                                                                                    | / हाईवे, आदि के तहत                                       | क्षेत्र और संकटर / मास्ट                             | र प्लान को                            |
| सुविधा क्षेत्र (आ                                 | वेदक से आत्मसमर्पण                                                                                                    | विलेख लिया जाएगा) ।                                                                                                    |                                                           |                                                      |                                       |
| नोटः- क्षेत्रफल(व                                 | वर्ग मीटर में)                                                                                                    |                                                                                                    |                                                           |                                                      |                                       |
|                                                   | Click on                                                                                                    | Save land area calcula                                                                                                    | tion details and after                                    | save details click on                                | Next                                  |
|                                                   | Corre 1o                                                                                                    | ad area coloriation                                                                                                    |                                                           |                                                      | <del>}</del>                          |
|                                                   | Save la                                                                                                    | nd area calculation (                                                                                                    | ueians पर ाकलक व                                          | い 円つつて、 日内 メート・マート・マート・マート・マート・マート・マート・マート・マート・マート・マ | क बाद                                 |
|                                                   |                                                                                                    |                                                                                                    |                                                           |                                                      |                                       |

Next पर क्लिक करें

#### Part D :- Fill Other land Details /अन्य भूमि विवरण:-

Previous

| Applicant Applied Lind Area Difference Control Lind Area                                                                                                    | Declaration'            |
|----------------------------------------------------------------------------------------------------|-------------------------|
| Details (Anachments)<br>Other Land Details (Anachments)                                                                                                    |                         |
| Is there any HT/LT line or transformer in the plot boundary or within 50 mt. surrounding/ क्या 4 gars की सीमा अपवा 50 मॉटर की पनिपि से कोई एकटी (न.स. टी-सार्वन अपवा टूनिकामंट विद्यमान है :                                                                                                    | © Yes/ हाँ । € No/ नहीं |
| Whether applied land is under acquisition under the provisions of Land Acquisition Act 1894 (Act No. 1 ef 1954) 7/ क्या आवेदित भूमे भूमि अवारी ऑपनियम.1894 (1854 का ऑपनियम.1894 (1854 का ऑपनियम.1894 (1854 का ऑपनियम.1894 (1854 का ऑपनियम.1894 (1854 का ऑपनियम.1894 (1854 का ऑपनियम.1894 (1854 का ऑपनियम.1894 (1854 का ऑपनियम.1894 (1854 का ऑपनियम.1894 (1854 का ऑपनियम.1894 (1854 का ऑपनियम.1894 (1854 का ऑपनियम.1894 (1854           | © Yes/ हाँ । ® No/ सही  |
| Whether proceedings are panding under the Urban Land (Celling and Regulation) Act. 1976 in respect of the land applied 1/ क्या आवेदि प्रूमि के संवर में चलर पूमि (अधिकत्तम, अधिनियम, अधिनियम, अधिनियम, 1976 के अधीन कार्यवाहिण सवित है)                                                                                                    | © Yes/ हॉ ● No/ नहीं    |
| Whether the land is declared surplus or for which proceeding are pending under the Rajasthan Imposition of Ceiling on Agricultural Holdings Act. 1973 or Under the repealed Chapter IIB of the Rajasthan Tenancy Act. 1955/ ख्या आवेडित भूमि अधिमेय प्रावेत की मई है या क्रिके लिए राजस्थान कृषि कोत्री पर अधिकलम सीमा अधिमेयम 1973 या राजस्थान अधिमेयम 1953 के निरसित अध्याय व्यक्त के अधीन कार्यवाहिया तीहत है?                      | © Yes/ हाँ ● No/ महाँ   |
| Whether the land belongs to dely, Devantmen Department any public trust or any religious or charitable institution or a waid ?/ क्या ओवेटिंग भूमि देवना, देवन्यान विभाग, वा किसी आर्मिक या पूर्व संस्था या किसी, व्यक्त से संवधित है?                                                                                                    | 0 Yes/ हाँ 🖲 No/ नहीं   |
| Is the applied Land is within 50 mt. of Railway boundary ख्या आंधेरित भूमि रेगले सीमा की 50 मींटर सी परिय में सिंगत है?                                                                                                    | © Yes/ हॉ ® No/ मही     |
| If applied Land is near NH/SH/PWD Road/ Revenue Road, provide the name, category and width of the Road (in mL)/ यदि आवंदित भूमि राजमार्ग/राज्य राजमार्ग/ यो ऊक्यू डी. संडक/ राजस्व रास्ते के पाल है तो संवधित सडक का नाम, केवी पूर्व चीताई (मीटर मे)। *                                                                                                    | Name, Category & Width  |
| Whether Court Cases are pending in respect of the applied land ?) क्या आवेदित भूमि के संबंध में किसी न्यायालय में कोई प्रकरण तबित है ?                                                                                                    | © Yes/ हाँ । ● No/ नहाँ |
| Width of the available approach road to applied land as per site (in meters)/ आवेदित भूमि हेतु विद्यमान पहुंच मार्ग की चौज़ाई (मीटर मे) +                                                                                                    | चीड़ाई (मीटर मे)        |
| Area of the Land falling under master plan/ sector plan/ road are network plan to be surrendered free of cost (in Sq.mtrs.)/ मास्टर (सैंकटर/जोनस) रोठ नेंटवर्क प्रणान में प्रसादित सडकों के अधीन आने वाली भूमि का क्षेत्र जो नि-मुल्क समाधित किया जाना है (वर्गमीटर में) *                                                                                                    | क्षेत्र (वर्गमीटर में)  |
| Net area of the Scheme/Layout Plan/ Single Plot (in Sq.mtrs.)/ योजना(ले-आउट प्लान/एकल पट्टें का क्षेत्रफत (कॉमीटर मे) *                                                                                                    | 0.0                     |
| Land use of applied Land as per masser plan/ मास्टर स्वान के अनुसार आवेदित भूमि का मृत्यप्रयोग *                                                                                                    | आवेदित भूमि का भू-उपयोग |
| Width of approach road width as per Master /Sectoral/ Zonal Plan (in mc.)/ मास्टर/लैक्टर/जोनत प्यान के अनुसार पहुंच मार्ग की चौठाई (मोटर मे) *                                                                                                    | चौज़ाई (मीटर में)       |
| Existing road width at site in meters/ साइट पर मौजूटा सङ्क की वीड़ाई (मोटर मे) *                                                                                                    | चौठाई (मीटर मे)         |
| Is there any Gas line in the plot boundary or within 50 mt. surrounding/ क्या भूखाउ की सीमा अधका 50 मींटर की धरिधि में कोई गैस साईन विद्यमान है ?                                                                                                    | © Yes/ हाँ । ® No/ महाँ |
| Is there any Petroleum line in the plot boundary or within 50 mt. sumounding/ क्या भुखाव की सीमा अपका 50 मीटर को परिपि में कोई पैट्रोतिय साईन विद्यमान है ?                                                                                                    | © Yes/ हॉ. ● No/ नहीं   |
| Whether Land failing under the Water bodies, Lakes, Reservoirs, dam including the land failing under submergence and flow area of Pond/ River/ Nailah/ Lake etc or land being use as any cremation/ bunial ground ?/ वया भूमि क त्विवायों, जीतों, जतायायों, जत भया के अधीन आने वाली भूमि को सम्मिलि करते हुए, वाथ और ताताव/नदी/नाले/हीत आदि के बहाब क्षेत्र या किसी वम्यान/ कविसान के रूप में प्रयुक्त की या रही भूमि के अधीन आते है ? | © Yes/ हो 🔍 No/ नहीं    |
| Whether applied land is under Stay Order or Jnjunction Order passed by any Competent Court ?/ क्या अवेदित भूमि के संबंध में किसी संक्रम यायातय द्वारा रोज आदेत था स्थाउंव पारित किया गण है ?                                                                                                    | © Yes/ हाँ । ● No/ नहीं |
| Whether applied land is affected with Abdul Rahman Case ?/ क्या आंतेडित भूमि अव्युल रहमान प्रकरण से प्रभावित है?                                                                                                    | © Yes/ हाँ 🛞 No/ नहीं   |
| Any other relevant information/ कोई अन्य मुसंगत मुक्ना *                                                                                                    | अन्य सुसंगत सूचना       |

Select yes/no or fill Details according to above mentioned land Acts. उपरोक्त भूमि अधिनियमों के अनुसार विवरण दर्ज करे य. हाँ /नहीं का चयन करे।

> click on save other land details and after it click on Next save other land details पर क्लिक करें और उसके बाद Next पर क्लिक करें

Part E :- Enclosures with application (Self Attested ) आवेदन के साथ संलग्नक (स्वप्रमाणित) Choose file and Upload all the required document with Self Attested फ़ाइल चुनें और सेल्फ अटेस्टेड के साथ सभी आवश्यक दस्तावेज अपलोड करें ।

|      | Application for permission of use of Agricultural Land for Non-Agricultural Purposes and Allotment (S0-A)                                                                                                    |                                                              |
|------|----------------------------------------------------------------------------------------------------|--------------------------------------------------------------|
|      | Aller Aller  |                                                              |
| (E)E | Note: Wild File Types KM/ KM                                                                                                    | DWG/ JPG/ JPEG/ PNG/ PDF, Max. File Size: 2MB per attachment |
| A1.  | Construct capy of power of amoney duly segmentationapped, it applications is that of ender were a direct peop / edition protected all right a strate and edit all right another that                                                                                                    | Choose File. No the chosen                                   |
| A4.  | Contricue of Registronic works Registronic Towning Parks, 2010 of applications or related with effect and a file of the control of the control of the contro | Choose File: No tile chosen<br>Uplead                        |
| AS.  | Contract Capp of the orders of Composition Authorny for Change in Land Use, whenever it is required of the order of antifered by welling of antifered by welling of                                                                                                    | Choose File. No file chosen                                  |
| Ań.  | Combined copy of documents set sub costs, etc. in support of humanings and docuts of applied bandy welfine it water interest per particles. All welfines were recently per particles and well bandy in wellines.                                                                                                    | Choose File. No the chosen                                   |
| A7.  | Layed Jaho in Masser Development Hun 2011. 2019, while a divery milet alive 2011 2029, *                                                                                                    | Choose File. No the chosen                                   |
| AR.  | Tahing time (aming an animal an approximate and angle of the stand of a dependence of the stand of a dependence of the                                                                                                    | Choose File. No this chosen                                  |
| A9.  | Layout Plan (Dan Pinn in case of burger with (Ref) if wells were (Dany daug Hay 1                                                                                                    | Choose File. No the chosen                                   |
| A10  | Streep Plan within 200 mit cash, johowing all the Construction with their, Cash, Cash, Photoman Law, HT, CT Law AN, Phille T glift a 200 HC if all the Photography and Phills (if the Photography and the Phills in the Phills in  | Choose File No the chosen                                    |
| A11  | Yeleberg procession on georder three in Question on an eleberation of the default of the default | Choose File. No this chosen                                  |
| A12  | prived how in an investmentation again, water at wate over over over over over over over ove                                                                                                    | Choose File) No the chosen                                   |
| A17  | Capy of and manufally than another terms the pre-anteneous life decimite de res de helders derived and de h                                                                                                    | Choose File) No the chosen                                   |
| A18  | Conner Execution in not more than 7 Easy last from the dates of applications of the indexes 7 Easy last field in address of Easy last in the internet of the indexes of Easy last in the internet of the indexes of Easy last internet of the indexes of Easy last internet of Easy last internet of the indexes of Easy last internet of Easy last internet of Easy last  | Choose File) No the chosen                                   |
| A20  | Maring in county the and fourned Maps gives base for *                                                                                                    | Choose File No the chosen                                    |
|      | Servi Attachmerk                                                                                                    |                                                              |
| Pre  |                                                                                                    | Next                                                         |

Note :- Valid File Types: KML/KMZ/DWG/JPG/JPEG/PNG/PDF, Max File Size:2MB per attachment नोट: - मान्य फ़ाइल प्रकार: KML/KMZ/DWG/JPG/JPEG/PNG/PDF, अधिकतम फ़ाइल आकार: 2MB प्रति अनुलग्नक

#### Part (F):- Declaration / घोषणा

If applicant certify that the above particulars are correct according to their knowledge and belief

#### then click on checkbox

यदि आवेदक प्रमाणित करता है कि उपरोक्त विवरण उनके ज्ञान और विश्वास के अनुसार सही हैं तो चेकबॉक्स पर क्लिक करें

| NU 🗸 🛖 Dashboard / New Application (90-A)                                                                                                    |                                                                                                    |                                                                                  |                                                                                                    |                                         |             |
|----------------------------------------------------------------------------------------------------|----------------------------------------------------------------------------------------------------|----------------------------------------------------------------------------------|----------------------------------------------------------------------------------------------------|-----------------------------------------|-------------|
|                                                                                                    |                                                                                                    |                                                                                  |                                                                                                    |                                         |             |
|                                                                                                    |                                                                                                    | Application for permission of use of Agricultural La                             | nd for Non-Agricultural Purposes and Allotment (90-A)                                                                                                    |                                         |             |
|                                                                                                    |                                                                                                    |                                                                                  | 3                                                                                                    |                                         |             |
|                                                                                                    |                                                                                                    |                                                                                  |                                                                                                    |                                         |             |
|                                                                                                    |                                                                                                    |                                                                                  |                                                                                                    |                                         |             |
| Applicant                                                                                                    | Appliéd                                                                                                    | Land Area                                                                        | Other Land                                                                                                    | Enclosures                              | Declaration |
| Cetails                                                                                                    | Land Details                                                                                                    |                                                                                  |                                                                                                    |                                         |             |
| (F) D varation / she                                                                                                    |                                                                                                    |                                                                                  |                                                                                                    |                                         |             |
| I/we vereby certify that the above particulars are correct according                                                                                                    | to my/our knowledge and belief.                                                                                                    |                                                                                  |                                                                                                    |                                         |             |
| It is declared that the application with above mentioned documents is                                                                                                   | s hereby submitted for permission for use of Land for applied purpose. I                                                                      | I / we am / are willing to extinguish my / our tenancy rights for using the said | land for above non - agriculture purpose therefore grant me / us the requ                                                                                                    | ired permission in accordance with law. |             |
| I/ we hereby abide ourselves to pay all the dues and amount as per p                                                                                                    | revalent laws and rules to the Local Authority.                                                                                               |                                                                                  |                                                                                                    |                                         |             |
| That no sale of Plot/Land or Building shall be made prior to the appro                                                                                                  | oval of Layout Plan of the Land applied for by the Local Authority and wit                                                                    | ithout prior permission of Local Authority.                                      |                                                                                                    |                                         |             |
| That all directions and orders issued from time to time by the State G                                                                                                  | overnment and the Local Authority will be complied with by the applicar                                                                       | nts.                                                                             |                                                                                                    |                                         |             |
| That the Land applied will be used for the purpose as per permission                                                                                                    | granted only and will be developed as per prescribed norms of the Loca                                                                        | al Authority and as per approved Layout Plan.                                    |                                                                                                    |                                         |             |
| The Documents uploaded are true and authentic to the best of my kn                                                                                                    | owledge and nothing is hidden by me.                                                                                                    |                                                                                  |                                                                                                    |                                         |             |
| That I / we do hereby abide ourselves to follow the Provisions of relev                                                                                                 | rant Building Bye-Laws, Regulations, Rules applicable with regard to the                                                                      | Local Authority.                                                                 |                                                                                                    |                                         |             |
| I hat J/we do nereby abide ourseives to indemnity the Local Authority                                                                                                   | for any loss caused it any, due to permission granted by Local Authority                                                                      | y in the matter.                                                                 |                                                                                                    |                                         |             |
| That J/we do hereby further abide ourserves to indemnity the Local Al                                                                                                   | utnority for any loss caused if any, due to any dispute arisen in the matte                                                                   | er due to approval of the scheme of any act committed of omitted by the Ap       | pilcant.                                                                                                    |                                         |             |
| ती का प्राणणिक करना हे करने हैं की उपर्यक्ष विकिथियां पेनी कारणी जाउनारी औ                                                                                              | iston and cancer the scheme of applicant on breach if any condition, rule                                                                     | e or order on the part of applicant and the applicant will be liable for any pec | uniary loss caused to anybody in this process.                                                                                                    |                                         |             |
| म/हम प्रमाणित करता हू/करत ह का उपयुक्त विश्वाहया मर/हमारा जानकारा जा<br>जब जोगणा की जानी है कि जबन वर्णिन बज्यादेवों के पाछ आवेदिन प्राणेजन के निर्व                    | र विश्वास के अनुसार सहा है।<br>ते शरी के जगगोग की शतका के शहरेका गावक है। ते का तबक के कलिक गावेका है                                         | के किने मेंने जगते अधिकारी अधिकारी को निर्वाणिक करने का के बकाक है। एक गये जमे ह | भींग के अन्यतान अमेरिक अनका सवान करे।                                                                                                    |                                         |             |
| येह यावणा का जाता है कि उसा चाणत इस्तावणा के साथ जावाहत प्रयोजन के तता<br>मैं क्या बच्चके बाय कतजीम माधिकारी को विज्ञामन विधियों और विगमों के अजवार                     | र मुझ के उपयोग का जनुशा हतु जावदन प्रस्तुत है। म/हम उक्त गर कृतवक प्रयोजन व<br>जगावन कोला और प्रकार का संहता करने के बिरो गावल उन्हेंग (कोरी) | क हिंद मर्स् इमार जामपुर्ह जावकार का लियावट करने का/क इच्छुक हूँ। यह मुझे/इम ह   | गय क जनुसार जयावत जनुश प्रधान करे।                                                                                                    |                                         |             |
| भारतमाङ्गत्वाणे प्राप्त स्थानाय आधिकारा प्राप्त प्रथमान प्राध्येया जार नियमा के जनुसार<br>अदमाङगाणि मा अन्य का कोर्न निक्रम व्याप्तीम पार्थिकारी की पर्व अवमा के निया - | समस्त साम्य जार रजम का संदाय करने का तथ यावद रहूगा/रहना<br>और कादीन गाडिकारी हारा आहेटिन शरी की अधिवास गोलना के अन्तरीहन के गर्न              | जनी किंगा जागेगा।                                                                |                                                                                                    |                                         |             |
| मुडउठ) मुम यो मयन का काई विद्वार देवानीय साविकारी की पूर्व अनुसा का विभाग<br>आनेतको तारा राज्य सरकार और स्थानीए पारिकारी तारा समग्र सम्प्र पर जारी स                    | तार त्यानाव ज्ञाववरात क्रत जावावत मुम्म का जामचात वाचना क जनुमातन क युव<br>व्यक्त विर्मेणो और आनेणों का जामज किंगा जागेगा।                    | and the strength                                                                 |                                                                                                    |                                         |             |
| आवेदिन शरी केवल ही गयी अपना के अप्रयाग गरीजप के लिये गयन की जायेग                                                                                                    | और अवगोरित अधिवाय गोलवा के अवयान और कावीग ताधिकाने के तिरित ताक                                                                               | को के अज्ञान निकचिन की जागेगी।                                                   |                                                                                                    |                                         |             |
| आवेतरा मुम्म केवल दी गया जेनुहा के अनुसार प्रयाधन के लिय प्रयुवस का बादना<br>आवेत्रज्ञ के साथ आपकोड किंगे गंगे तस्तानेल प्रेजी सर्वोत्त्वय जानकारों के अनसार स          | जार अनुमायुत वामपात यावना व अनुपार वार त्यानव झावकात का वाहत मान<br>जा और व्यागिल है और येरे तारा लख भी खागगा जमी गया है।                     | an a significant of all all                                                      |                                                                                                    |                                         |             |
| में/हम इसके समात प्रतन उपतिथियों तिनियमों स्थानीय पश्चितारी पर लाग निया                                                                                                 | यों के जावनों का अनसरगा करूंगा/करेंगे।                                                                                                    |                                                                                  |                                                                                                    |                                         |             |
| में/हम मामले में स्थानीय पाधिकारी दारा मंजर अनजा के कारण कारित किसी डानी                                                                                                | । यदि कोई हो के लिये स्थानीय पाधिकारी को अतिगति करने के लिये स्वयं को पावन्त                                                                  | करता में है।                                                                     |                                                                                                    |                                         |             |
| मैं/हम स्कीम के अनमोदन के कारण मामले में पैदा तये किसी विवाद के कारण या                                                                                                 | आवेटक दारा कोई कार्य करने या लोप से कारित किसी हानी यदि कोई हो के लिये र                                                                      | र्थानीय पाधिकारी को क्षतियति के लिये स्वयं को यावन्त्र करता मं/है।               |                                                                                                    |                                         |             |
| स्थानीय प्राधिकारी को आवेटक की ओर से किसी शर्त नियम या आदेश के भग पर                                                                                                    | आवेदक की स्क्रीम को निरस्त करने और अनज्ञ को प्रत्याहारित करने का अधिकार ह                                                                     | होगा और आवेदक इस प्रक्रिया में किसी को कारित किसी धनीय हानी के लिये दायी होगा।   |                                                                                                    |                                         |             |
|                                                                                                    |                                                                                                    |                                                                                  |                                                                                                    |                                         |             |
| Zpplication is for CM's JAN AWAS YOJANA/ यदि आवेदन CM's JAN AV                                                                                                    | NAS YOJANA के लिए है?                                                                                                    |                                                                                  |                                                                                                    |                                         |             |
|                                                                                                    |                                                                                                    |                                                                                  |                                                                                                    |                                         |             |
| vable Amount (10% of Total Press, on Amount)/ देरा राष्ट्रि (कल पीप्रि                                                                                                  | राग्र रागि का 10%) (ह) - 0.00/-                                                                                                    |                                                                                  |                                                                                                    |                                         |             |
|                                                                                                    |                                                                                                    |                                                                                  |                                                                                                    |                                         |             |
|                                                                                                    |                                                                                                    |                                                                                  |                                                                                                    |                                         |             |
|                                                                                                    |                                                                                                    |                                                                                  | INCOME AND A DESCRIPTION OF A DESCRIPTION OF A DESCRIPTIO |                                         |             |
|                                                                                                    |                                                                                                    | Save &                                                                           | Make Payment                                                                                                    |                                         |             |
| Praviour                                                                                                    |                                                                                                    |                                                                                  |                                                                                                    |                                         |             |
| Previous                                                                                                    |                                                                                                    |                                                                                  |                                                                                                    |                                         |             |
|                                                                                                    |                                                                                                    |                                                                                  |                                                                                                    |                                         |             |
|                                                                                                    |                                                                                                    |                                                                                  |                                                                                                    |                                         |             |
|                                                                                                    |                                                                                                    |                                                                                  |                                                                                                    |                                         |             |
|                                                                                                    |                                                                                                    |                                                                                  |                                                                                                    |                                         |             |

If Application is for CM's JAN AWAS YOJANA then click on checkbox यदि आवेदन CM's JAN AWAS YOJANA के लिए है तो चेकबॉक्स पर क्लिक करे Note- PREMIUM AMOUNT IS "ZERO" IN CASE OF CHECKING THE CM's JAN AWASA YOJANA.

> Click on save & Make payment Click on save & Make payment पर क्लिक करें

10 % of total Fee will be paid through RAJASTHAN PAYMENT PLATFORM कुल शुल्क का 10% RAJASTHAN PAYMENT PLATFORM के माध्यम से भुगतान किया जाएगा

| erchant: Test Merchant Enc | Merchant Transaction Id: UDF | 90A84d380538843 |                 | Amount to pay: INR 1200 |
|----------------------------|------------------------------|-----------------|-----------------|-------------------------|
|                            | Pay using Aggregator         |                 | Transaction Sun | nmary                   |
| Aggregator                 |                              | Select          | RPP Txn ld      | 264210                  |
|                            | SELECT                       | <b>.</b>        | Purpose         | Online Payment          |
|                            |                              | ~               | Base Amount     | INR 1200.00             |
|                            | BILLDESK                     | 1               | RPP Charges     | INR 0                   |
|                            | RAZOR PAY                    |                 | Txn Amount      | INR 1200.00             |
|                            | PAYUMONEY                    |                 | User Details    |                         |
|                            | YES BANK ISG PAYMENT GATEWAY |                 | Name ABC        |                         |
|                            |                              |                 | Email ABC@X     | YZ.COM                  |
|                            |                              |                 | Mobile 12345    | 67890                   |

After successful payment Receipt Number will shown through Alert message सफल भुगतान के बाद रसीद नंबर अलर्ट संदेश के माध्यम से दिखाया जाएगा।

#### Alert

Your Online Payment has been Received successfully. Bank Name :Billdesk Receipt No :264210 Amount :1200 After final Submit, application Status is shown on Dashboard as below अंतिम सबमिट के बाद, आवेदन की स्थिति नीचे डैशबोर्ड पर दिखाई गई है

#### Current status - Application forwarded to Zonal dc

| OVERNMENT OF RAJASTHAN    |                     |                        |                                     |                     |                                                | <u> </u>                    |
|---------------------------|---------------------|------------------------|-------------------------------------|---------------------|------------------------------------------------|-----------------------------|
| iu 🔹                      |                     |                        | DASHBOARD (APPLICANT)               |                     |                                                |                             |
| Search Keyward            |                     | A                      |                                     |                     |                                                | Records 10 V                |
| No. Application No.       | \$<br>Date/ Time    | Applicant Name         | ¢ Development Authority             | \$ Zone             | ¢ Current Status                               | View/ Action                |
| LU2012/JDA/2019-20/100025 | 22/05/2019 04:40 PM | DHARMENDRA KUMAR YADAV | JAIPUR DEVELOMENT AUTHORITY, JAIPUR | ZONE-01             | APPLICATION WITHDRAWN<br>(22/05/2019 04:47 PM) | ۲                           |
| LU2012/JDA/2019-20/100086 | 07/08/2019 01:50 PM | DHARME                 | JAIPUR DEVELOMENT AUTHORITY, JAIPUR | ZONE (PRN-NORTH-01) | FORWARDED TO ZONAL DC<br>(07/08/2019 02:00 PM) | _                           |
| Previous 1 Next Last      |                     |                        |                                     |                     |                                                | Showing 1 to 2 of 2 records |
|                           |                     |                        |                                     |                     |                                                |                             |
|                           |                     |                        |                                     |                     |                                                |                             |
|                           |                     |                        |                                     |                     |                                                |                             |
|                           |                     |                        | Applicant                           | can view Act        | ion taken on a                                 | pplicat                     |